## Ρυθμίσεις Σύνδεσης για λειτουργικό Windows 10

Πατήστε < Έναρξη>, < Windows System>, < Control Panel>.

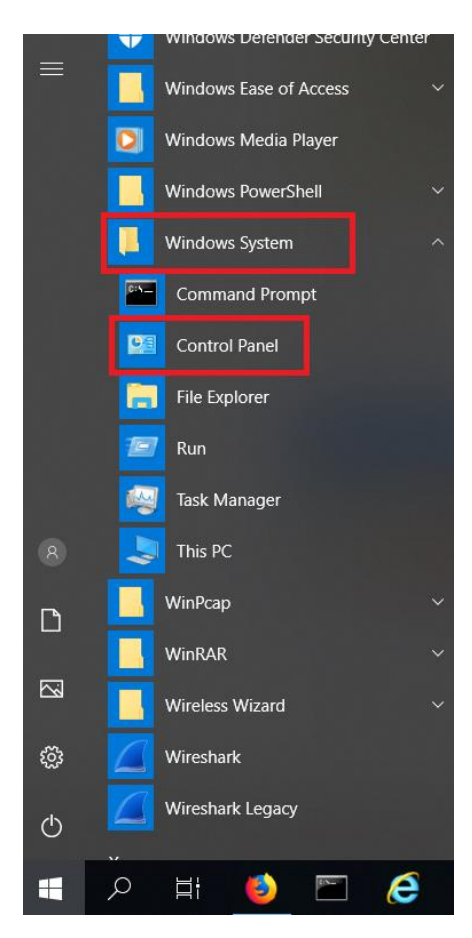

## Πατήστε <Network and Internet>.

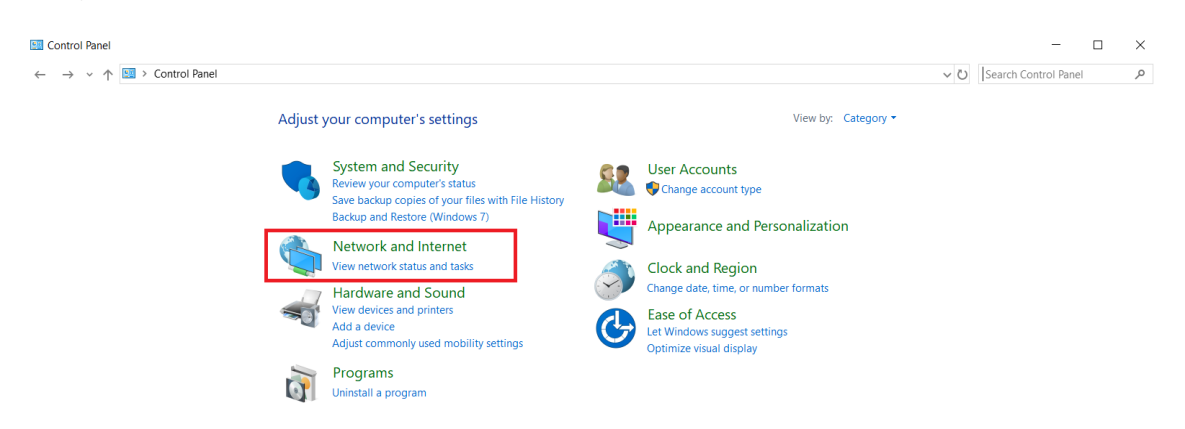

Πατήστε <Network and Sharing Center>.

| C | Network and Internet              |              |                                                                                           |     |
|---|-----------------------------------|--------------|-------------------------------------------------------------------------------------------|-----|
| ÷ | - 🔿 🗸 🛧 🍓 > Control Pan           | el > Net     | work and Internet                                                                         | ~ Ŭ |
|   | Control Panel Home                | 55           | Network and Sharing Center                                                                |     |
|   | System and Security               |              | View network status and tasks   Connect to a network   View network computers and devices |     |
| • | Network and Internet              |              | Internet Options                                                                          |     |
|   | Hardware and Sound                |              | Change your homepage   Manage browser add-ons   Delete browsing history and cookies       |     |
|   | Programs                          |              | Infrared                                                                                  |     |
|   | User Accounts                     | $\checkmark$ | Send or receive a file                                                                    |     |
|   | Appearance and<br>Personalization |              |                                                                                           |     |
|   | Clock and Region                  |              |                                                                                           |     |
|   | Ease of Access                    |              |                                                                                           |     |

## Πατήστε <Set up a new connection of network>.

| 💐 Network and Sharing Center     |                                                     |                                                                     |               |
|----------------------------------|-----------------------------------------------------|---------------------------------------------------------------------|---------------|
| ← 🚽 × ↑ 💐 > Control I            | Panel > Network and Internet > Network a            | nd Sharing Center                                                   | ✓ Ŭ Search Co |
| Control Panel Home               | View your basic network infor                       | rmation and set up connections                                      |               |
| Change adapter settings          | View your active networks                           |                                                                     |               |
| Change advanced sharing settings | <b>cslabs</b><br>Private network                    | Access type: Internet<br>Connections: <b>Wi-Fi</b> (cslabs)         |               |
|                                  | Change your networking settings                     | network<br>, or VPN connection; or set up a router or access point. |               |
|                                  | Troubleshoot problems<br>Diagnose and repair networ | k problems, or get troubleshooting information.                     |               |

Στο <Network name:> δώστε <eduroam>, <Security type:> επιλέξτε το <WPA2-Enterprise> και <Encryption type> επιλέξτε <AES> και πατήστε <Next> (τα κουτάκια <Start this connection automatically> και <Connect even if the network is not broadcasting> **δεν** τα επιλέγετε).

|              |                         |                                               | -           |     | $\times$ |
|--------------|-------------------------|-----------------------------------------------|-------------|-----|----------|
| $\leftarrow$ | 🔮 Manually connect to a | wireless network                              |             |     |          |
|              |                         |                                               |             |     |          |
|              | Enter information fo    | or the wireless network you want to           | add         |     |          |
|              | Network name:           | eduroam                                       |             |     |          |
|              | Security type:          | WPA2-Enterprise ~                             |             |     |          |
|              | Encryption type:        | AES                                           |             |     |          |
|              | Security Key:           | Hide ch                                       | aracters    |     |          |
|              | Start this connection   | n automatically                               |             |     |          |
|              | Connect even if the     | network is not broadcasting                   |             |     |          |
|              | Warning: If you sele    | ct this option, your computer's privacy might | be at risk. |     |          |
|              |                         |                                               |             |     |          |
|              |                         |                                               |             |     |          |
|              |                         |                                               |             |     |          |
|              |                         |                                               | Next        | Can | cel      |

Στο επόμενο παράθυρο πατήστε <Change connection settings>.

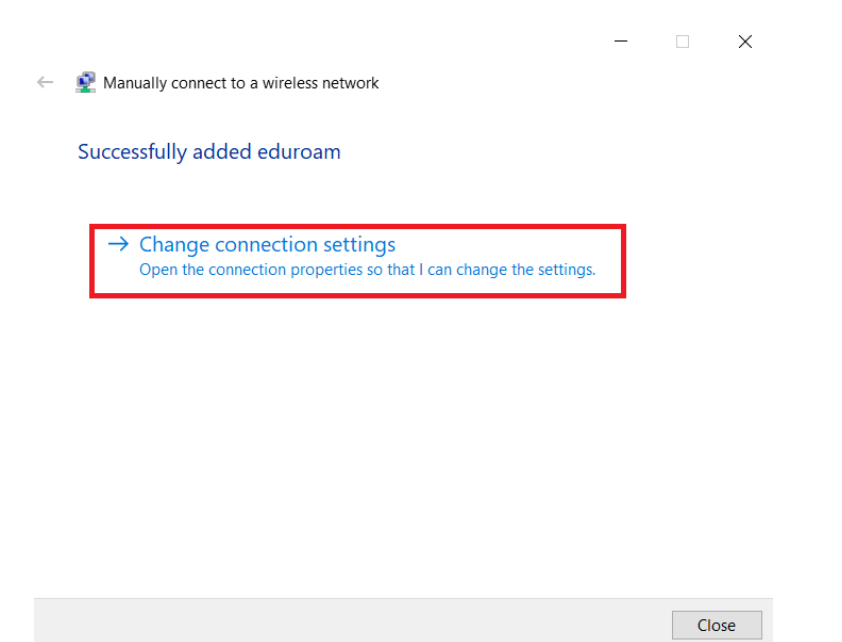

Στο <Security> επιλέξτε το <Microsoft: EAP-TTLS> και πατήστε στο <Settings>.

|                         | 10                                                                                                    |                          |
|-------------------------|----------------------------------------------------------------------------------------------------|--------------------------|
| S <u>e</u> curity type: | WPA2-Enterprise                                                                                                    | ~                        |
| Encryption type:        | AES                                                                                                    | ~                        |
|                         |                                                                                                    |                          |
| Choose a network a      | uthentication method:                                                                                                    |                          |
| Microsoft: EAP-TTL      | s v                                                                                                    | Settings                 |
| Microsoft: EAP-TTL      | s                                                                                                    | <u>S</u> ettings<br>each |
| Microsoft: EAP-TTL      | sedentials for this connection                                                                                                    | <u>S</u> ettings<br>each |
| Microsoft: EAP-TTL      | s source and source and source an | <u>S</u> ettings<br>each |
| Microsoft: EAP-TTL      | s redentials for this connection                                                                                                    | <u>S</u> ettings<br>each |
| Microsoft: EAP-TTL      | s                                                                                                    | <u>S</u> ettings<br>each |
| Microsoft: EAP-TTL      | s                                                                                                    | <u>S</u> ettings<br>each |

Στο πεδίο <Connect to these servers> θα γράψετε <radius.hmu.gr>. Στο μενού από κάτω βρείτε το <HMU EDUROAM CA> και επιλέξτε το. Στο πεδίο <Client authentication> επιλέξτε το <Select a non-EAP method for authentication> και <Unencrypted password (PAP)>. Πατήστε <OK>.

| anony    | mous                                                                                                 |    |
|----------|----------------------------------------------------------------------------------------------------|----|
| ierver o | ertificate validation                                                                                |    |
| Connec   | t to these servers:                                                                                  |    |
| radius.  | hmu.gr                                                                                               |    |
| Trusted  | Root Certification Authorities:                                                                      |    |
| G        | o Daddy Class 2 Certification Authority<br>o Daddy Root Certificate Authority - G2                   | ^  |
|          | MU EDUROAM CA<br>otspot 2.0 Trust Root CA - 03<br>isomost ECC Product Past Catificate Authority 2019 | ~  |
| Dor      | It prompt user if unable to authorize server                                                         |    |
| lient au | trentication<br>ect a non-EAP method for authentication                                              |    |
| Un       | encrypted password (PAP)                                                                             | ~  |
|          | Automatically use my Windows account name and<br>password (and domain, if any)                       |    |
| 🔾 Sele   | ect an EAP method for authentication                                                                 |    |
| 1        | oment: Smart Card or other cartificate                                                               | 12 |

## Πατήστε <Advanced settings>.

| Connection Securit | у                          |            |                    |   |
|--------------------|----------------------------|------------|--------------------|---|
| Security type:     | WPA2-Enterp                | rise       |                    | ~ |
| Encryption type:   | AES                        |            |                    | ~ |
| Microsoft: EAP-TT  | LS<br>credentials for this | connection | Settings<br>n each |   |
| time I'm logged    | on                         | CONTRECTO  | reach              |   |
|                    |                            |            |                    |   |
|                    |                            |            |                    |   |
| Advanced settin    | ngs                        |            |                    |   |
| Advanced settir    | ngs                        |            |                    |   |
| Advanced settin    | ngs                        |            |                    |   |

Ενεργοποιήστε το <Specify authentication mode>, επιλέξτε το <User authentication> και πατήστε <Save credentials>.

|                                                                | J Y Save g        | redentials |
|----------------------------------------------------------------|-------------------|------------|
| Delete credentials for all user                                | S                 |            |
| Enable <u>s</u> ingle sign on for this net                     | vork              |            |
| Perform immediately before u                                   | ser logon         |            |
| O Perform immediately after use                                | er logon          |            |
| Maximum delay (seconds):                                       | 10                | *          |
| Allow additional dialogs to be sign on                         | displayed during  | single     |
| This network uses separate <u>v</u><br>and user authentication | irtual LANs for m | achine     |
|                                                                |                   |            |
|                                                                |                   |            |
|                                                                |                   |            |

Στο παράθυρο που θα εμφανίσει βάλτε το email του λογαριασμού σας στο ΕΛΜΕΠΑ.(π.χ. <u>username@edu.hmu.gr</u>) και τον κωδικό σας. Μετά πατήστε <OK> σε όλα τα ανοιχτά παράθυρα.

| Windows Security                                                                  |                                                                  |
|-----------------------------------------------------------------------------------|------------------------------------------------------------------|
| Save credentials                                                                  |                                                                  |
| Saving your credentials allows you<br>network when you're not logged<br>updates). | our computer to connect to the<br>I on (for example, to download |
| -                                                                                 |                                                                  |
| username@edu.hmu.gr                                                               |                                                                  |
| username@edu.hmu.gr                                                               |                                                                  |

Πατήστε κάτω δεξιά στη επιφάνεια εργασίας το εικονίδιο του WIFI και πατήστε <connect> στο <eduroam>.

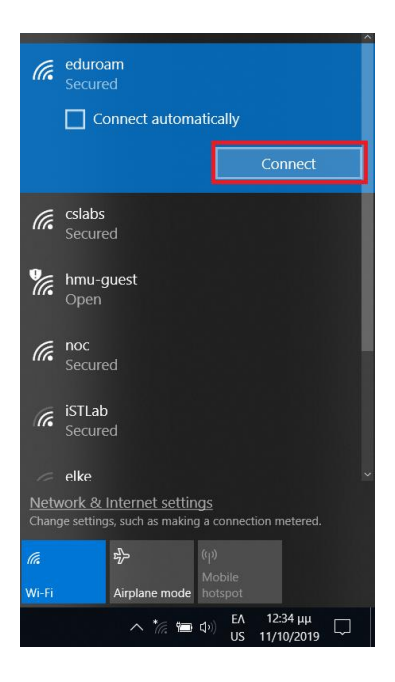

Αν πατήσετε στα ασύρματα δίκτυα κάτω δεξιά στην οθόνη, θα ενημερωθείτε ότι έχετε συνδεθεί επιτυχώς

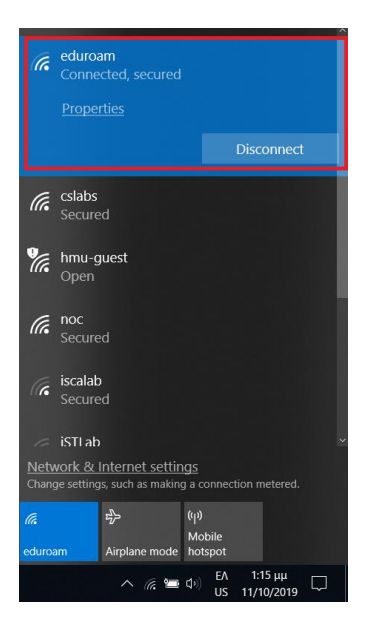

Κάθε φορά που θέλετε να συνδεθείτε στη συγκεκριμένη ασύρματη υποδομή για την οποία κάνατε τις απαραίτητες ρυθμίσεις, το δίκτυο θα βρίσκεται ως επιλογή στα διαθέσιμα ασύρματα δίκτυα. Αρκεί να το επιλέξετε και να πατήσετε <<u>Connect</u>>.

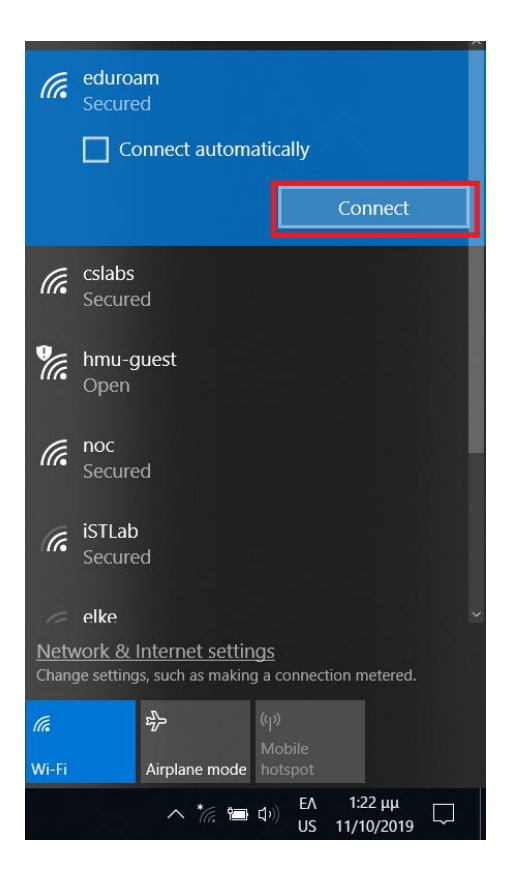